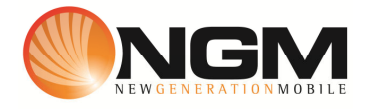

## Configurazione MMS/GPRS WIND modello NGM Billy

Le procedure seguenti illustrano come modificare e creare nuovi account dati per impostare i servizi MMS e WAP .

## 1) Creazione nuovo Account MMS

## a. Impostazione parametri MMS:

- i. Dal menu "Connettivitá" scegliere la voce "Account dati" e quindi "GPRS".
- ii. Selezionare un record disponibile e validare la voce "Modifica".
- iii. Impostare i seguenti parametri:
  - 1. Nome Account: Wind MMS
  - 2. APN: mms.wind
  - 3. Nome utente: vuoto
  - 4. Password: vuoto
  - 5. Autenticazione: Normale
  - 6. DNS primario: 000.000.000.000
  - 7. DNS secondario: 000.000.000.000
- iv. Salvare le modifiche effettuate.
- v. Tornare al menu principale e scegliere "Messaggi>>MMS>>impostazioni MMS>>Profilo server".
- vi. Selezionare SIM utilizzata
- vii. Scegliere la voce "Aggiungi nuovo"
- viii. Impostare i seguenti parametri:
  - 1. Nome profilo: WIND MMS GPRS
  - 2. Indirizzo MMSC: http://mms.wind.it
  - 3. Account dati: tramite il tasto "Seleziona" scegliere il menu "GPRS" e quindi il profilo "**WIND MMS**" editato precedentemente.
  - 4. Tipo connessione: tramite il tasto "Seleziona" scegliere HTTP. Dal menu che appare impostare i seguenti parametri:
    - a. Usa proxy: Sì
    - b. Indirizzo proxy: 212.245.244.100
    - c. Porta proxy: 8080
  - 5. Nome utente: vuoto
  - 6. Password: vuoto
- ix. Salvare le modifiche effettuate.

## b. Aggiungere parametri WAP:

- i. Dal menu "Servizi" scegliere la voce "Wap" entrare in "Impostazioni >>modifica account" selezionare la SIM da modificare e quindi "Aggiungi nuovo"
- ii. Impostare i seguenti parametri:
  - 1. Nome Account:WIND WAP
  - 2. APN: wap.wind
  - 3. Nome utente: wind
  - 4. Password: wind
  - 5. Autenticazione: Normale
  - 6. Indirizzo proxy: 212.245.244.100
  - 7. Porta proxy: 8080
  - 8. Home Page: http://wap.inwind.it
  - 9. DNS primario: 000.000.000.000
  - 10. DNS secondario: 000.000.000.000
- ii. Confermare il salvataggio
- iii. Infine selezionare l'account creato per renderlo attivo.